令和7年 6月17日

求人企業様 各位

愛知県立岩倉総合高等学校 進路指導部

### 今年の求人票送付は、デジタル提出も可能です

求人をご検討くださり誠にありがとうございます。本校では求人管理システム「Handy進路指導 室」を活用し学内・学外で生徒や保護者の方も一緒にスマートフォンやタブレットで求人票を検索し 閲覧しております。

今後の求人募集の際には、「Handy進路指導室」で本校宛にデジタルでの送付も可能です。 紙の求人票の追加発送は不要でございます。デジタル送付にご協力いただける場合、以下のQRコ ードより無料アカウントの発行手続きをお願い申し上げます。

### 岩倉総合高校専用のHandyご招待ページはこちら

以下のQRコードまたはURLからHandy進路指導室の無料アカウントを発行をお願いします。 本機能の利用に当たり、ご利用料金が発生することは一切ございません。

フリープランアカウント発行ページ:

https://biz-app.handy.school/connectedschools?sid=YzmMXmZF-JDbaE9qMP-u

### 注意事項

- ■エル(I)とアイ(I)などURLの見間違いに注意してください。
- 既にハンディアカウントをお持ちの方も、必ずアクセスしてください。
- アカウント発行後、ログインいただき上部メニュー「学校管理 > つながり管理」の 一覧画面に本校が表示されていれば作業完了です。
- ■表示されない場合は、もう一度QRコードまたはURLにアクセスしてください。エラー が表示される場合は、入力したURLが間違っている可能性がありますので、もう一 度をご確認のうえご入力をお願いします。

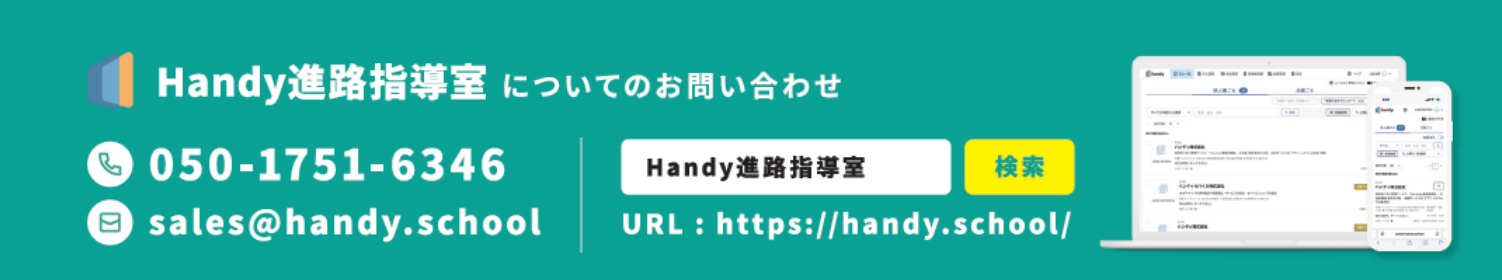

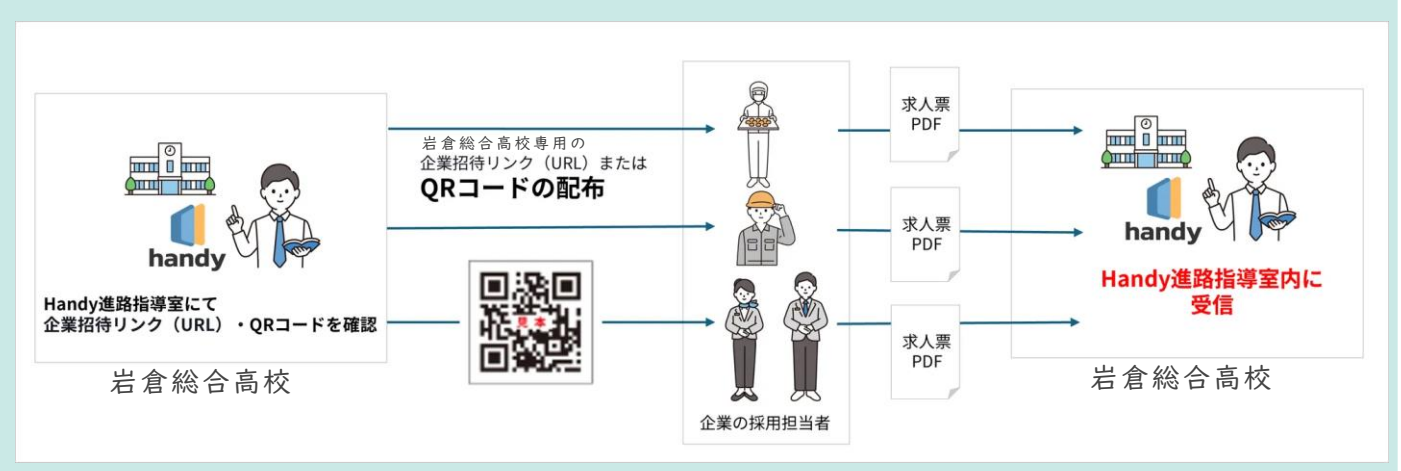

求人管理システム Handy進路指導室「デジタル受付」で直接求人票を受付する

- 1. 企業招待リンクやQRコードのついた資料を企業担当者様へお渡しする
- 2. 企業担当者様が、URLやQRコードから求人票を送付
- 3. 送付された求人票をそのまま、求人管理システム「Handy進路指導室」にて管理

デジタル受付はメリット沢山

- 求人票がPDFデータで送付されるため、郵送が不要となります
- 本校が受付(受信)したPDFデータをそのまま綺麗に取り込みが可能です
- 企業様は求人票以外の資料(推薦情報・会社情報)も添付することもできます

### 企業様のご利用方法についてはハンディ株式会社にてサポートいた します

企業担当者向け 電話:050-1740-9801 メール:cl\_support@handy.school

## QRコードを読み取った後の企業担当者様が操作する画面について

■ 招待リンクやQRコードを読み取るとログイン画面へ遷移します

フリーメールアドレスはいたずら防止の観点から利用制限をしております。企業担当者様は業務で使用しているPCメールアドレスにてログインしてください。

また、他校でQRコード/URLからの登録済の場合は、左側の「既に利用している」よりログインしてく ださい。

※フリーメールアドレスの例 gmail yahoo.co.jp 各携帯会社のメールアドレス など

|                     | handy <sup>企黑向け</sup>                                                 |  |  |  |
|---------------------|-----------------------------------------------------------------------|--|--|--|
|                     | Handy進路指導室 フリープラン<br>新規アカウント発行                                        |  |  |  |
|                     | 完全無料で利用可能、自動的に有料ブランに切り替わることはございません。<br>企業名 必須<br>ハンディ株式会社<br>担当者氏名 必須 |  |  |  |
| Handy進路指導室を         |                                                                       |  |  |  |
| 既に利用していますか?         |                                                                       |  |  |  |
| お持ちのアカウントにログインしましょう | 山田太郎                                                                  |  |  |  |
|                     | 担当者メールアドレス 必須                                                         |  |  |  |
| ログイン画面へ             | yamada.taro@example.com                                               |  |  |  |
|                     | 電話番号 必須                                                               |  |  |  |
|                     | 09012345678                                                           |  |  |  |
|                     | ■ 利用焼約と プライバシーポリシーに同意する                                               |  |  |  |
|                     | 新規アカウント登録                                                             |  |  |  |
|                     |                                                                       |  |  |  |
|                     |                                                                       |  |  |  |
|                     | 0 2021 Handy, Inc.                                                    |  |  |  |
| プライバシー3<br>利用者      | ドリシー   利用規約   公式サイト<br>情報の外部送信について                                    |  |  |  |

2 「つながった学校」に本校が追加されていれば作業は完了です

アカウント発行後ログインしていただき、 右の画像のようなページが表示され 「つながった学校」に本校が追加されていれば 作業は完了です。 ※画面は変更になる場合がございます

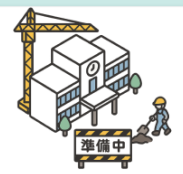

こちらの機能は現在準備中です。 2025年6月頃利用開始を想定しておりますので、今しばらくお待ちください。

招待された学校が以下に表示されていない場合は 学校から案内された「QRコードまたはURL」に再度アクセスをしてください。

つながった学校

A高等学校

# Handy進路指導室 ご利用の流れ

| 岩倉総合高校がつながり一覧に追加されていることを確認する

上部メニュー「学校管理 > つながり」を開いて、岩倉総合高校が表示されているか確認する。

| handy              | () Heat Sold              | ■ 求人管理                   | <b>幻 特集管理</b> | ⑦学校管理                    | @ 設定               | 有料プランについて | ⑦ ご利用ガイド 山田太郎 ○○ |
|--------------------|---------------------------|--------------------------|---------------|--------------------------|--------------------|-----------|------------------|
| ながり                |                           |                          |               |                          |                    |           |                  |
| 交から受けとっ<br>きされた学校が | たQRコードまたはUR<br>以下の一覧に表示され | Lにアクセスするとこ<br>Lない場合は、もう一 | ちらの一覧画面に対     | 象の学校が追加され<br>EQRコードまたはUF | ます。<br>れにアクセスしてくださ | ru.       |                  |
|                    |                           |                          |               |                          |                    |           |                  |
| 07/11/10/ 30       |                           |                          |               |                          |                    |           | ~ <u>1</u>       |
| 学校ID               | 学校名                       |                          | 所在地           |                          |                    |           | 14-th            |
| uid1               | 新TEST高等学校                 |                          | 東京都           |                          |                    |           | (デジタル通付)         |
| (元件数 30            | v                         |                          |               |                          |                    |           | 6 1              |
|                    |                           |                          |               |                          |                    |           |                  |

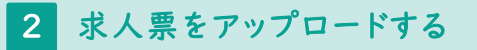

ハローワークの受領印付きの「求人票PDF ファイル」をご用意いただき、求人票をアップ ロードしてください。

文字読み取りの精度は100%ではありませんので、求人票の内容が正しく読み取られていることを確認して、誤っている箇所は必ず修正してください。

| 🚺 handy                                      | () 掲載管理                   | 🖬 求人管理                  | <b>幻 特集管理</b>            | ⑦ 学校管理                   | @ H2                              | 有料プランについて                | ② ご利用ガイド 山田太郎 🤤 | ) - |
|----------------------------------------------|---------------------------|-------------------------|--------------------------|--------------------------|-----------------------------------|--------------------------|-----------------|-----|
| <ul> <li>・ 求人票の記</li> <li>・ 求人票原記</li> </ul> | 売み取りは100%の精<br>本に記載された内容以 | 度を保障するもので<br>(外への修正・加筆に | はありません。すべて<br>認められていません。 | この情報を確認のうえ<br>。必ず求人原原本とF | 、誤っている箇所は修正して登<br>同じ内容になるように入力してく | 録ください。<br>ださい。           |                 |     |
| () 「テスト用)                                    | ﯘ耗_求人票.pdf」の              | 読み取り結果をもと               | に新規作成                    |                          |                                   |                          |                 |     |
| 求人の作成                                        |                           |                         |                          |                          |                                   |                          | プレビュー 求人票PDFを計  | HR. |
| 求人名(管理用)                                     | 63                        |                         |                          |                          |                                   |                          |                 |     |
|                                              |                           |                         |                          |                          |                                   |                          |                 |     |
|                                              |                           | Q                       | 昭小 Q 拡大                  |                          |                                   | 求人年度 必須                  |                 |     |
| 141                                          |                           |                         | •****                    | -mai                     | 2023                              |                          | ×               |     |
|                                              | 1.04-200700               | 第5 末人<br>無効             | # (##J<br>1              |                          | 4<br>Van.<br>(1/21)               | 求人番号 必須<br>13040-2889739 |                 |     |
|                                              | Coffratulation            |                         | 1                        | R                        | (96/ac)                           |                          |                 | -   |

### 3 学校ヘデジタル送付する(7/1以降に送付可能)

上部メニュー「学校管理 > つながり」を開 き、学校リストの右のボタン「デジタル送付」 から送付してください。

「推薦依頼高校一覧表」や「会社紹介資 料」も添付して送付可能です。

| <b>andy</b>           | Ф нежан                    | 🖬 求人管理                  | <u> እ</u> ##8#          | ⑦学校管理                    | @ KAZ               | 有料プランについて | 🗇 снялаг шахи 🕥 . |
|-----------------------|----------------------------|-------------------------|-------------------------|--------------------------|---------------------|-----------|-------------------|
| つながり                  |                            |                         |                         |                          |                     |           |                   |
| 学校から受けとっ)<br>目待された学校が | たQRコードまたはURI<br>以下の一覧に表示され | Lにアクセスするとこ<br>ない場合は、もうー | ちらの一覧画面に対<br>音学校から受けとっ? | 象の学校が追加され<br>EQRコードまたはUF | ます。<br>RLにアクセスしてくだ: | 314       |                   |
|                       |                            |                         |                         |                          |                     |           |                   |
| 资示件数 30               | •                          |                         |                         |                          |                     |           | « 1               |
| 学校ID                  | 学校名                        |                         | 所在地                     |                          |                     |           | 1819              |
| uid1 J                | 新TEST高等学校                  |                         | 東京都                     |                          |                     |           | デジタル通付            |
|                       |                            |                         |                         |                          |                     |           |                   |
| 表示件数 30               |                            |                         |                         |                          |                     |           | w 1               |

### ご利用にあたってのご不明点

ご利用にあたりご不明な点やご要望がありましたら、2ページ下部のHandy進路指導室 サポートセンターまでお問合せください。

画面右下にあるチャット機能からもお問合せが可能です。